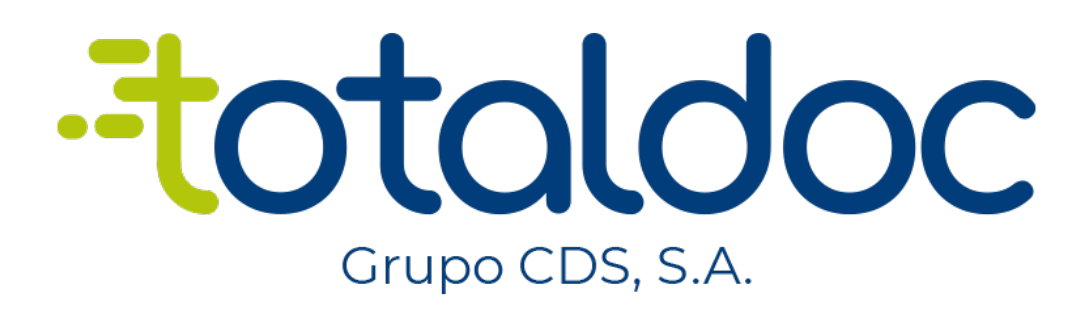

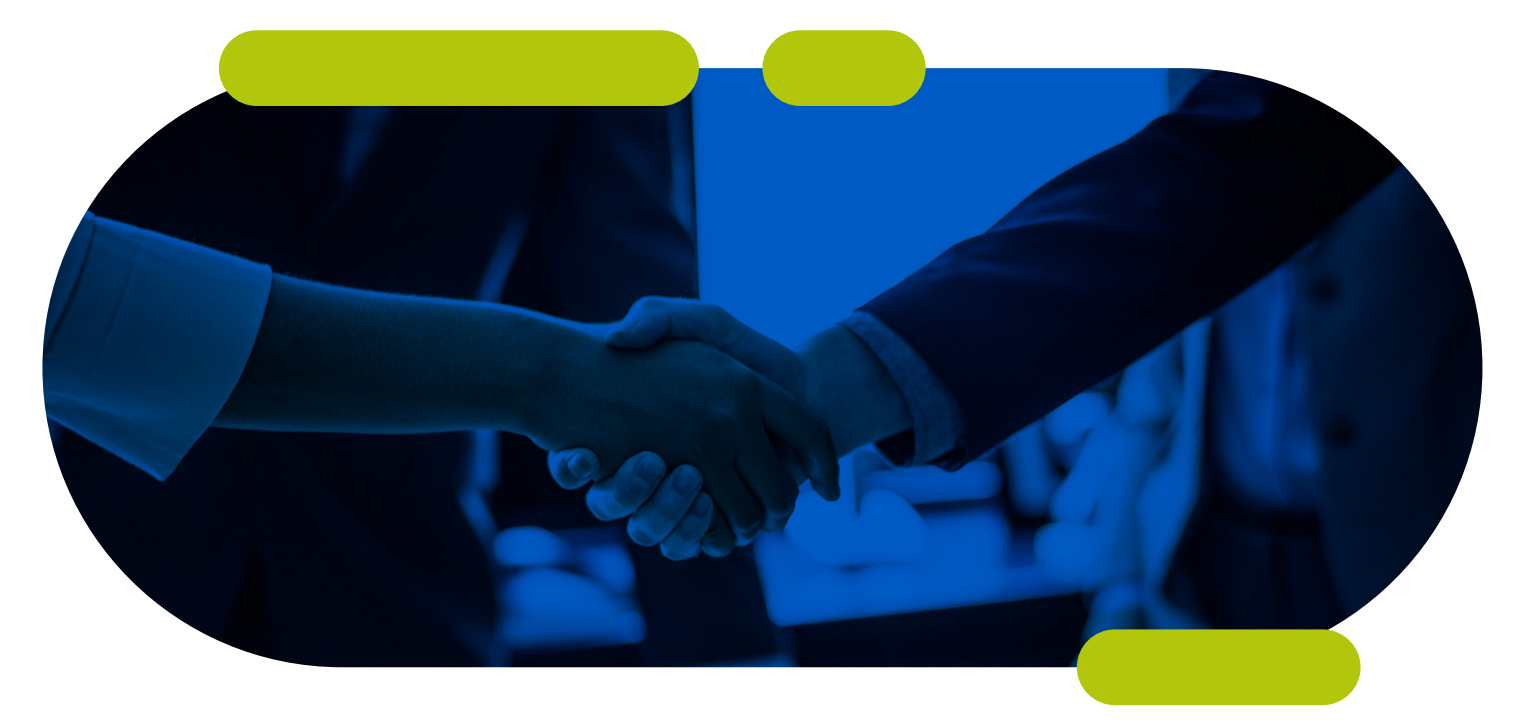

# MANUAL DE CONFIGURACIÓN DISPOSITIVOS iOS

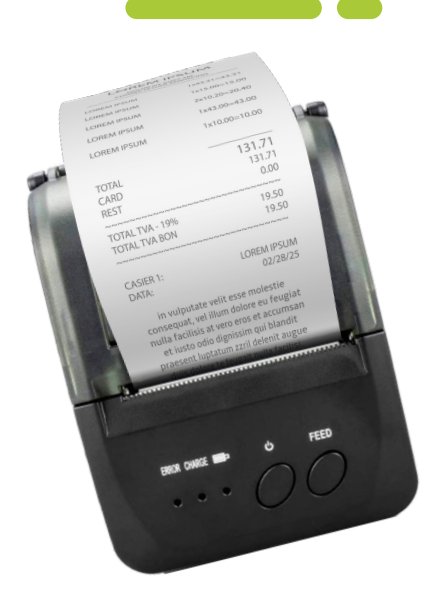

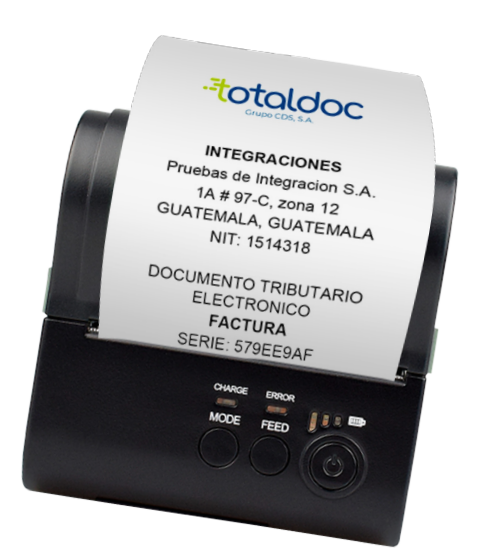

IMPRESORAS TÉRMICAS BLUETOOTH 58mm/80mm

Descargar ZI-Label desde App Store en tu dispositivo iOS <u>https://apps.apple.com/us/app/zj-label/id1485204106</u>

### **PASO #2**

Selecciona To Connect Printer

# PASO #3

Selecciona BlueTooth Printer

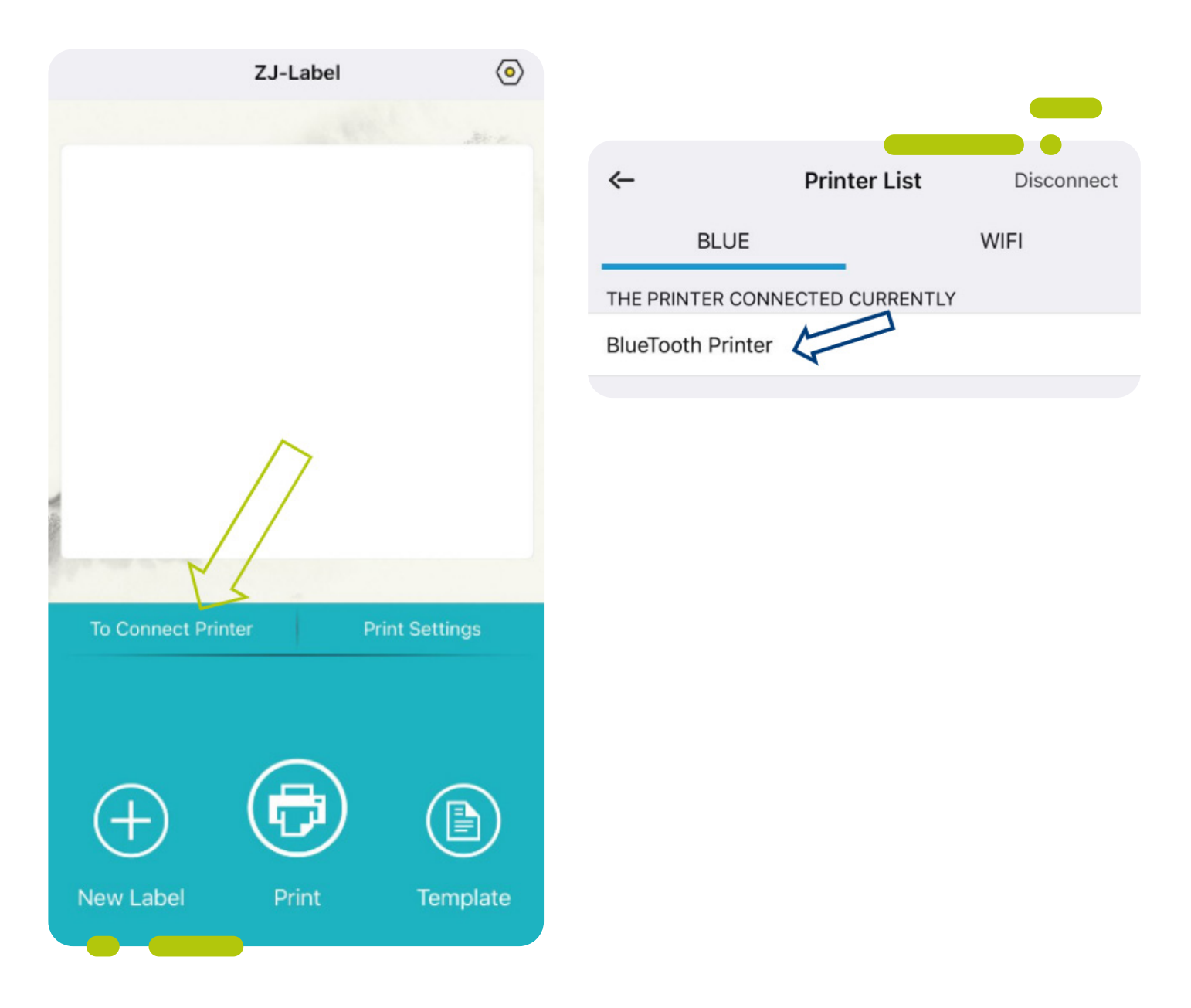

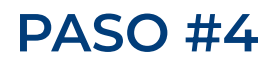

Regresa al menú anterior y selecciona PRINT Settings

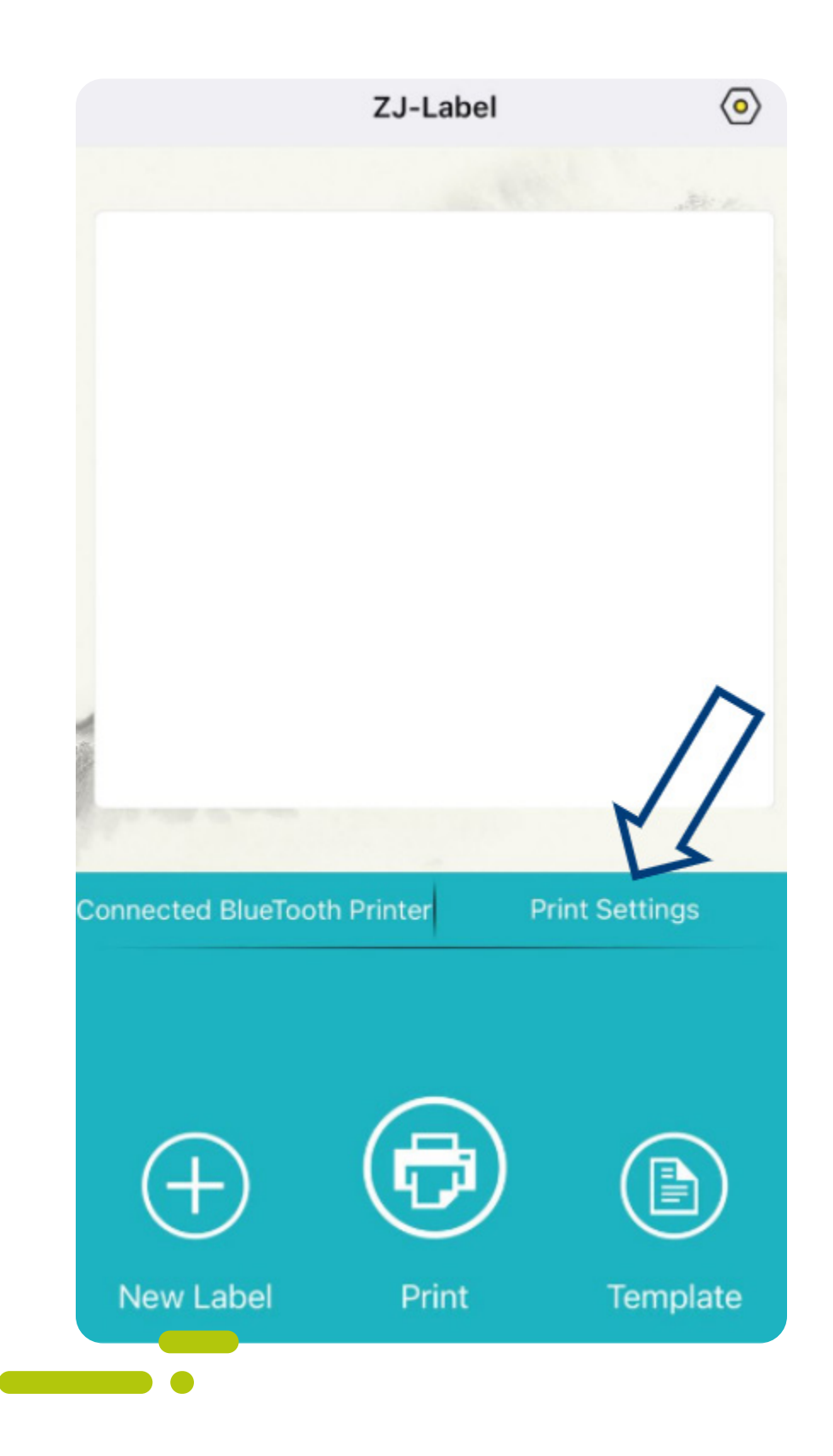

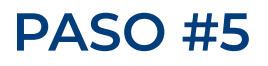

#### Selecciona

- A. Print Density 20
- B. Paper Type Black
- C. Orden Type ESC
- D. Paper Width 58mm u 80mm según el tamaño de impresora que utilizas

|                       |                                             |      | _    |            |
|-----------------------|---------------------------------------------|------|------|------------|
|                       | ← Print Settings                            |      |      |            |
| A                     | Connection Status Connected BlueTooth Prin. |      |      | ooth Prin> |
|                       | Print Density                               |      | 20   | - +        |
|                       | Print Speed                                 |      | 8    | - +        |
| $\bigcirc$            | Inverted Printin                            | g    |      |            |
| (B)                   | Paper Type                                  | Gap  | CONT | Black      |
| $\overline{\bigcirc}$ | Crop Options                                |      |      | TEAR>      |
| (C)                   | Order type                                  | TSPL | ESC  | CPCL       |
| (D)                   | Paper width                                 | 58mm |      | 80mm       |
| $\smile$              |                                             |      |      |            |

Ingresa a tu app de ventas para realizar una prueba

- · Selecciona Compartir
- · Selecciona ZJ-Label

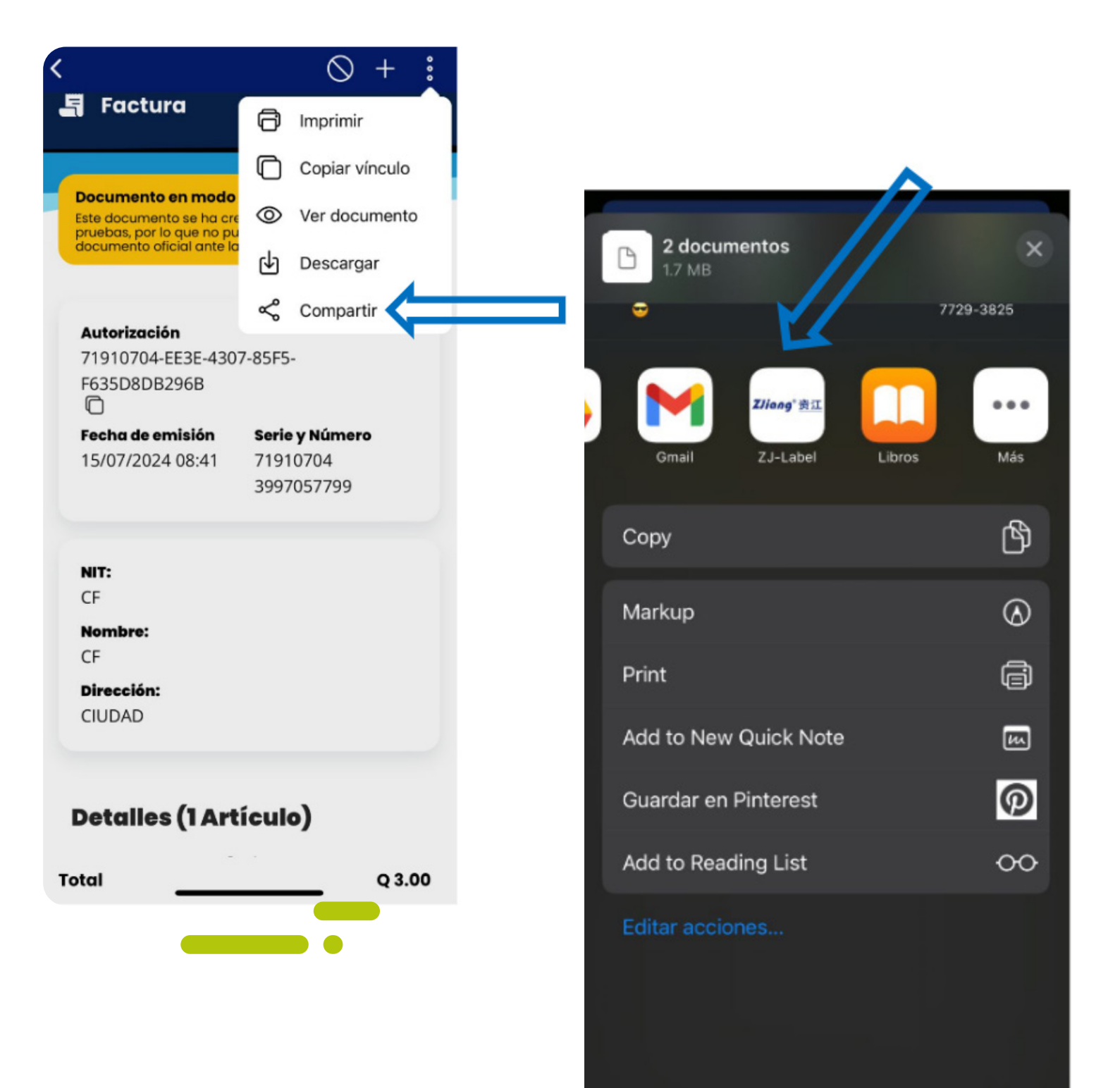

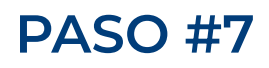

Selecciona Print y New Label has finalizado de configurar tu impresora térmica.

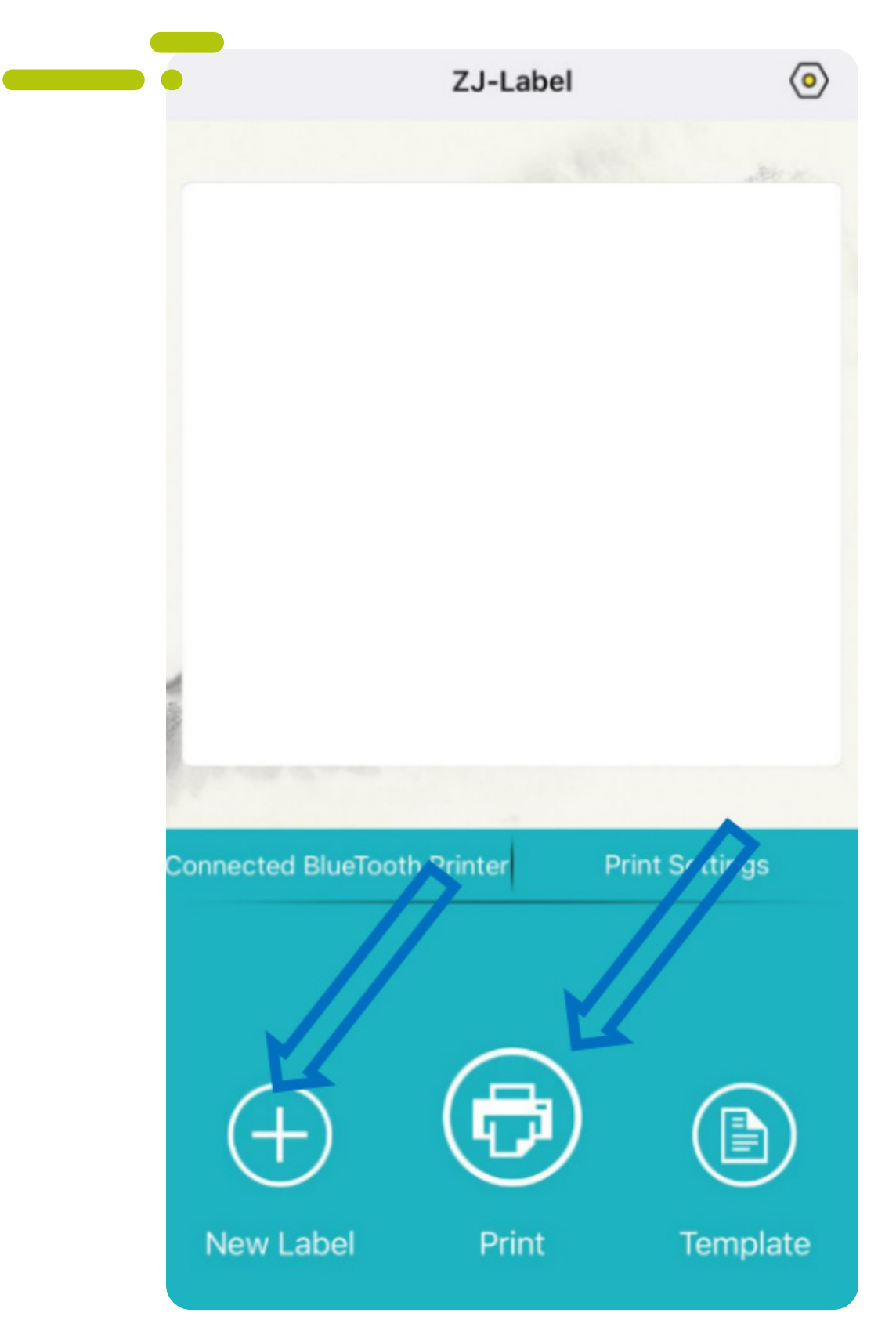

#### Selecciona PDF file

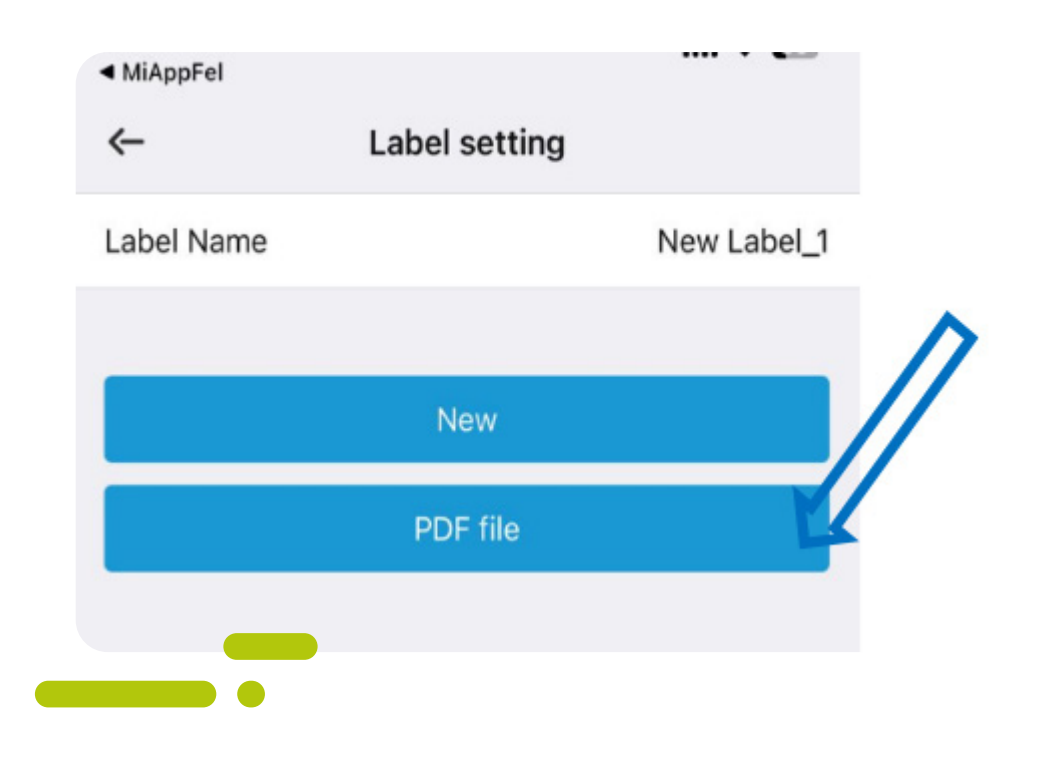

#### **PASO #9**

#### Selecciona el PDF que deseas imprimir

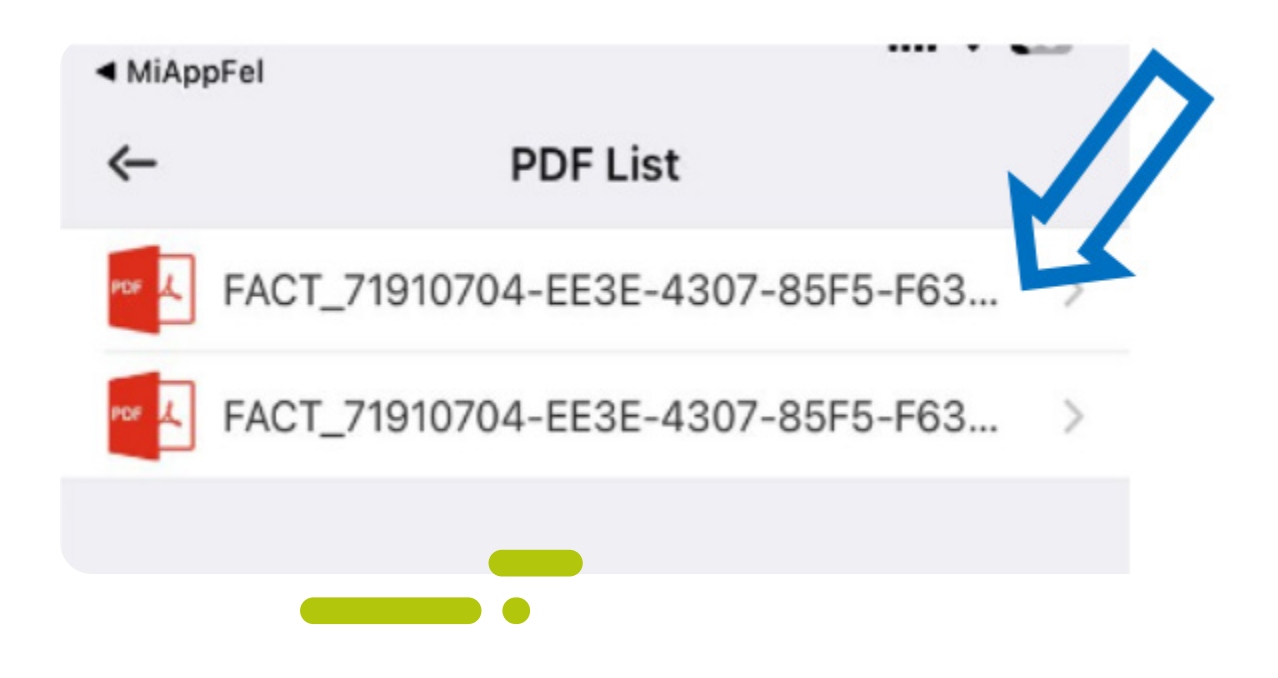

Selecciona PRINT y listo has finalizado en configurar tu impresora térmica.

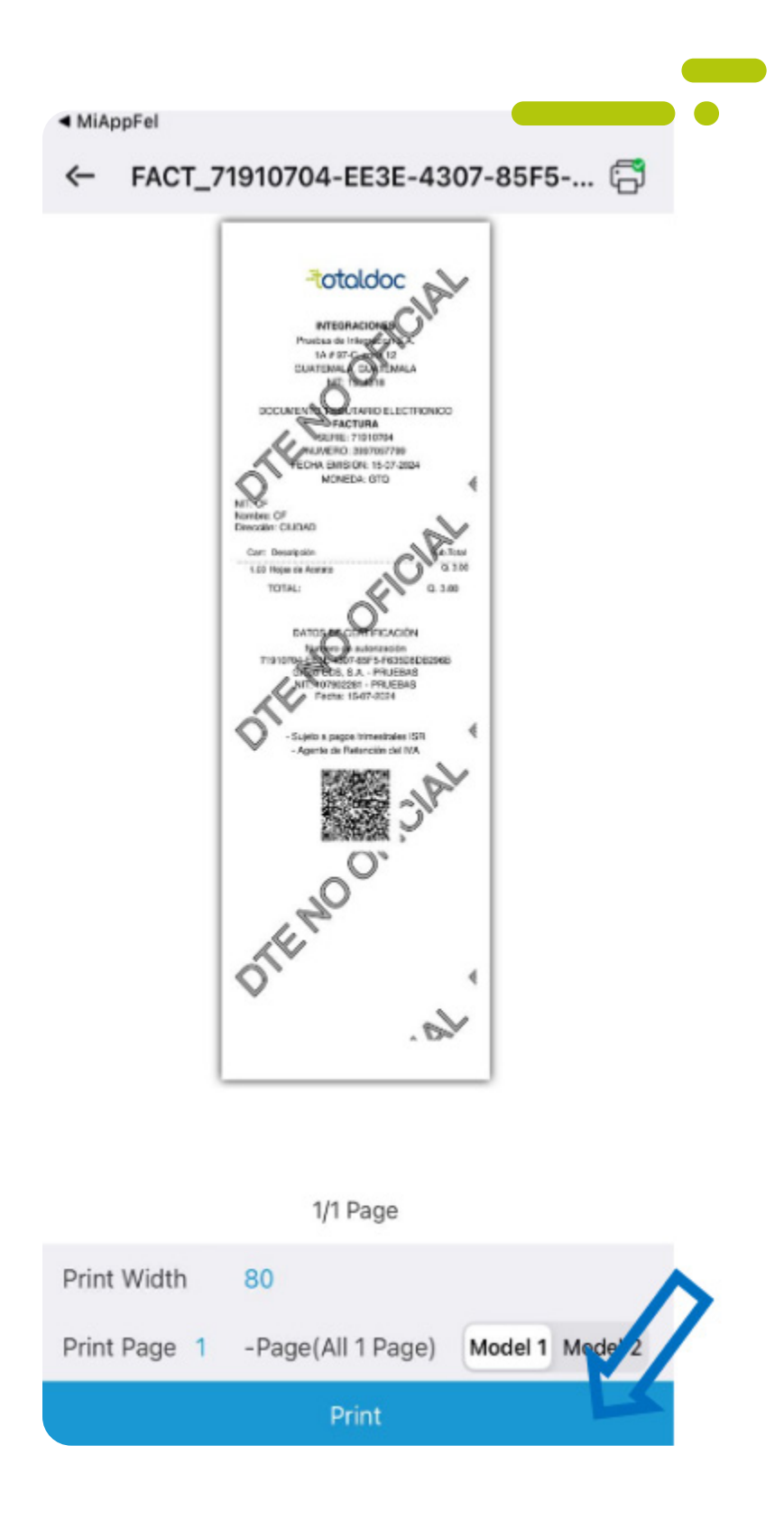